# SISTEMA INFORMÁTICO DE ACREDITACIÓN

Servicio de Acreditación Ecuatoriano

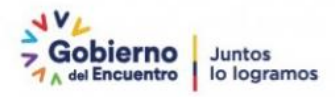

Sistema Informático de Acreditación Gestor Técnico Manual de Usuario

> Versión: 001 Fecha: 19/05/2022

# Índice

| 1 | OBJET  | 7IVO                                                    | 4  |
|---|--------|---------------------------------------------------------|----|
| 2 | DEFIN  | ICIÓN                                                   | 4  |
| 3 | DESAF  | RROLLO DEL MANUAL DE USUARIO                            | 5  |
|   | 3.1 So | licitud de acreditación inicial                         | 5  |
|   | 3.1.1  | Revisión de la solicitud de acreditación                | 5  |
|   | 3.1.2  | Registrar etapa                                         | 8  |
|   | 3.1.3  | Planificación equipo evaluador                          | 9  |
|   | 3.1.4  | Propuesta equipo evaluador                              | 14 |
|   | 3.1.5  | Designación de equipo evaluador                         | 15 |
|   | 3.1.6  | Comisión de acreditación                                | 16 |
|   | 3.1.6  | .1 Selección de miembros de la comisión de acreditación | 17 |
|   | 3.1.6  | 2 Reunión de la comisión de acreditación                |    |
|   | 3.2 So | licitud de Vigilancia, Renovación y Ampliación          | 20 |
|   | 3.2.1  | Toma de decisión                                        | 20 |
|   |        |                                                         |    |

# 1 OBJETIVO

El objetivo del SISAC es automatizar el proceso de acreditación para mejorar tiempos de respuesta y sobre todo que los OEC tengan acceso a su expediente digital y puedan tener una trazabilidad en línea de su proceso.

# 2 DEFINICIÓN

SISAC (*Sistema de Informático de Acreditación*), el sistema es una plataforma digital para ejecutar los procesos de acreditación de manera más ágil y en línea.

#### 3 DESARROLLO DEL MANUAL DE USUARIO

3.1 Solicitud de acreditación inicial

#### 3.1.1 Revisión de la solicitud de acreditación

- Clic en Acreditaciones / Ingreso de solicitud

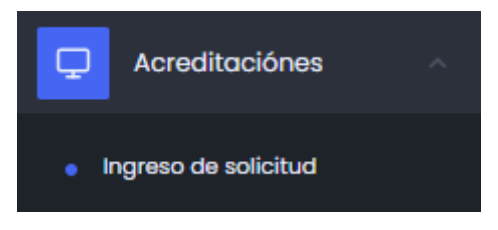

- Clic en <a></a>, se abrirá una pantalla

| Ingr | eso 🖻 / de solicitud                         | I.                                                               |                         |              |                   |                                    |                     |            | G Refrescar |
|------|----------------------------------------------|------------------------------------------------------------------|-------------------------|--------------|-------------------|------------------------------------|---------------------|------------|-------------|
| ~    | - Revisión De La Solicitu                    | d De Acreditación                                                |                         |              |                   |                                    |                     |            |             |
|      | Solicitud                                    | Tipo solicitud                                                   | Tipo<br>acreditación    | OEC          | Fecha<br>creación | Estado                             | Días<br>Disponibles | Corrección | Acción      |
|      | c5200c49-018d-<br>4894-b99f-<br>5102e687e48a | Solicitud de<br>acreditación para<br>organismos de<br>inspección | Acreditación<br>Inicial | Empresa XYZZ | 2022-05-<br>10    | Verificar<br>Solicitud<br>Completa | 6                   | No         | 0           |

# En la ventana se visualiza 5 pestañas

| Solicitudes 🗉            |                                             |        |                                       | Volver Procesar         |
|--------------------------|---------------------------------------------|--------|---------------------------------------|-------------------------|
| Tipo de Solicitud:       | INSPECCIÓN - INSPECCION                     |        |                                       |                         |
| Solicitud de acreditació | ón firmada                                  |        |                                       |                         |
| Alcances                 | 중 Verificación De La Documentación Recibida | Anexos | Q Declaración Para Iniciar El Proceso | Aprobación De Solicitud |

#### Alcances

Se visualiza el alcance que registro anteriormente el OEC.

#### ALCANCE DE LA ACREDITACIÓN SOLICITADA

| # | Sector          | Campo de<br>Inspección/alcance                                                                      | Elemento a<br>Inspeccionar         | Tipo de<br>inspección o<br>metodología | Tipo de<br>Organismo en<br>base a la<br>independencia<br>(A,B,C) | Procedimientos<br>de Inspección | Código tipo de la<br>norma o<br>especificación<br>técnica/Vigencia de<br>la norma o<br>especificación<br>técnica (Año de<br>publicación,<br>reatirmación,<br>edición/revisión<br>(cuando aplique)) | Condición |
|---|-----------------|----------------------------------------------------------------------------------------------------|------------------------------------|----------------------------------------|------------------------------------------------------------------|---------------------------------|----------------------------------------------------------------------------------------------------|-----------|
| 1 | Agroalimentario | Inspección con el<br>propósito de verificar<br>la seguridad de<br>instalaciones de<br>hidrocarburos | Aceites y<br>grasas<br>comestibles | Documental                             | В                                                                | datos de<br>muestra             | AI                                                                                                    | Otorgan   |

#### Verificación de la Documentación Recibida

- Seleccionar una opción (SI o NO)
- Clic en Guardar

| Alcances                        | 🖀 Verificación De La Documentación Recibida                                                                    | Anexos  | P Declaración Para Iniciar El Proceso | Aprobación De Solicitud |          |
|---------------------------------|----------------------------------------------------------------------------------------------------|---------|---------------------------------------|-------------------------|----------|
| VERIFICACI                      | ÓN DE LA DOCUMENTACIÓN RECIBIDA                                                                                |         | SOLICITADO                            |                         |          |
| Todos los car                   | npos con un (*) son obligatorios.                                                                              |         |                                       |                         |          |
| El alcance so                   | licitado es el apropiado *                                                                                     |         |                                       |                         | No<br>Si |
| Existe al men                   | os UN alcance de acreditación nuevo para el SAE 4                                                              |         |                                       |                         | No<br>Si |
| El alcance so<br>(PG06 Procedim | licitado requiere el desarrollo de un esquema •<br>lento General Nuevos esquemas de acreditación e idoneidad o | de EEC) |                                       |                         | No<br>Si |
| Si el alcance no e              | es apropiado describir las razones (En caso que aplique)                                                       |         |                                       |                         |          |
|                                 |                                                                                                    |         |                                       |                         | h        |

#### Anexos

- Clic en Aprobar después de verificar el documento de cada campo, se puede agregar observaciones si el documento lo requiere.

| Alcano | es 🖀 Verif                                             | cación De La Documentación Recibida                              | 🖉 Anexos           | Declaración Para Iniciar El Proceso          | Aprobación De Solicitud                           |
|--------|--------------------------------------------------------|------------------------------------------------------------------|--------------------|----------------------------------------------|---------------------------------------------------|
| Descar | gar comprimido                                         |                                                                  |                    |                                              |                                                   |
| Apro   | bados 0                                                | de 21 anexos                                                     |                    |                                              |                                                   |
|        | Análisis de riesgo<br>(Ver requisito 4.1.<br>apliquen) | a la imparcialidad<br>3 y 4.1.4 de la norma NTE INEN ISO/IEC 170 | 20:2013, CR GA06 ( | Criterios Generales Acreditación de Organism | os que realizan Inspección y otros documentos que |
| ,      | Anexos.pdf                                             |                                                                  |                    | Ver                                          |                                                   |
|        |                                                        | Escribir observaciones                                           | -                  | Observación                                  |                                                   |
|        | 🗆 Aprobar                                              |                                                                  |                    |                                              | h                                                 |
|        |                                                        |                                                                  | Document           | ación incompleta                             |                                                   |

#### Declaración para Iniciar el Proceso

- Seleccionar una opción posteriormente revisado el documento de solicitud de acreditación firmado
- Seleccionar observaciones, puede escoger varios.
- Clic en Guardar

| of Alcances 🕷 Verificación De La Dacumentación Recibida 🧳 Alexas 🦞 Declaración Para Iniciar (1) Proceso 🕒 Aprobación De Solicitud                                                                                                    |                 |
|----------------------------------------------------------------------------------------------------|-----------------|
| DECLARACIÓN PARA INICIAR EL PROCESO DE EVALUACIÓN Y ACUSE RECIBO                                                                                                    |                 |
| Tadas las campos con un (*) son abligatorios.                                                                                                    |                 |
| Vo, Daniel Lighte en calidad de gestor de expediente asignado, una vez revisada la documentación y verificado los recursos con techa 2022-08-11, determina que:                                                                                                    |                 |
| a) La documentación de los anexos está completa, la información declarada en la solicitud se encuentra completa y correcta. *                                                                                                    | NO<br>SI<br>N/A |
| b) La información proporcionada por el OEC contiene los requisitos de acreditación antes de iniciar la evaluación. *                                                                                                    | NO<br>B<br>N/A  |
| c) Se ha revisado la Base de Datos F PO02 02 y existen evoluadores colíficados *                                                                                                    | CM<br>11<br>N/A |
| d) Se ha revisado la Base de Datos F PC02 02 y existen expertos calificados en cada alcance en que se ha solicitado la acreditación.*                                                                                                    | UN<br>11<br>N/A |
| Coverandomes: Colocar alguna consideration expectitica pertinente a la elapa de revelado de la solicitud y revelato de las recursos.<br>Seleccionar alguna consideración especifica pertinente a la elapa de revelado de las solicitud y revelato de las recursos.<br>A charar<br>A charar |                 |

#### Aprobación de Solicitud

- Clic en Generar archivo, descarga un documento con las observaciones que dio el gestor técnico

| Alcances        | 🚍 Verificación De La Documentación Recibida | 🖉 Anexos | O Declaración Para Iniciar El Proceso | Aprobación De Solicitud |
|-----------------|---------------------------------------------|----------|---------------------------------------|-------------------------|
| Generar archivo |                                             |          |                                       |                         |

- Clic en Procesar / Aceptar

Notificación (email: director de área)

| Solicitudes 🗉          |                                             |          |                                       | Volver Procesar         |
|------------------------|---------------------------------------------|----------|---------------------------------------|-------------------------|
| Tipo de Solicitud      | I: INSPECCIÓN - INSPECCION                  |          |                                       |                         |
| Solicitud de acreditad | ción firmada                                |          |                                       |                         |
| Alcances               | 😇 Verificación De La Documentación Recibida | Ø Anexos | Q Declaración Para Iniciar El Proceso | Aprobación De Solicitud |

#### 3.1.2 Registrar etapa

- Clic Acreditaciones / Registrar Etapas

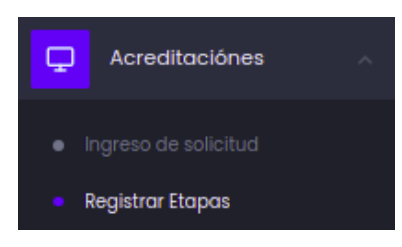

- El gestor técnico tiene la opción de digitar el código de evaluación (SI / NO)
- Clic en Registrar Etapa, para crear una evaluación y testificación respecto a esta solicitud de acreditación inicial.

| Registro etapas 🖲 / de evaluación                               | Volver Procesar                                |  |  |  |  |
|-----------------------------------------------------------------|------------------------------------------------|--|--|--|--|
| Registro de Ingreso de solicitud de acreditación y Acuse Recibo | Solicitud de acreditación firmada              |  |  |  |  |
| AREA<br>Solicitud de acreditación para organismos de inspección | Norma a evaluar<br>NTE INEN-ISO/IEC 17020:2013 |  |  |  |  |
| Expediente<br>E-SAE-OI-22-0047                                  |                                                |  |  |  |  |
| Ingresar manualmente código de evaluación?                      |                                                |  |  |  |  |
| Registra                                                        | etapa                                          |  |  |  |  |
| Etapas Registrada                                               |                                                |  |  |  |  |
| - Estado inactivado 🕛, clic y se habilita la evaluación         |                                                |  |  |  |  |
| - Clic en 🕂 🖒 ,, para agregar una nueva evaluación              |                                                |  |  |  |  |
| - Clic en 🕂 , para agregar una testificación                    |                                                |  |  |  |  |

| Etapas Registrada                        |                  |        |   |      |     |         |
|------------------------------------------|------------------|--------|---|------|-----|---------|
| Evaluación inSitu / Remota SAE-I-22-0084 |                  |        |   | + IC | + 1 | ڻ<br>ا  |
|                                          | SAE-I-22-0084-TI | ڻ<br>ا | п |      |     | Guardar |

- Clic en Procesar / Aceptar

| Registro etapas 🕑 / de evaluación                               | Volver Procesar                                |
|-----------------------------------------------------------------|------------------------------------------------|
| Registro de Ingreso de solicitud de acreditación y Acuse Recibo | Solicitud de acreditación firmada              |
| AREA<br>Solicitud de acreditación para organismos de inspección | Norma a evaluar<br>NTE INEN-ISO/IEC 17020:2013 |
| Expediente                                                      |                                                |

# 3.1.3 Planificación equipo evaluador

- Clic en Acreditaciones / Equipo evaluador

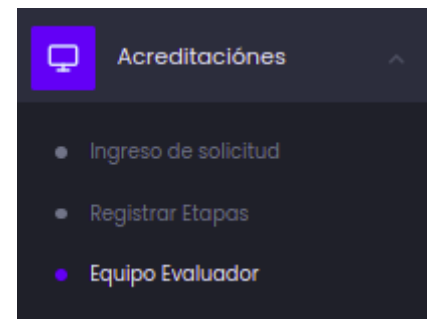

En la pestaña *Planificación Equipo Evaluador* se visualiza la evaluación y testificación creada anteriormente.

 Clic en para planificar el grupo encargado a evaluar la EVALUACIÓN / TESTIFICACIÓN

| quipo evaluc         | ador 🖭 / asign          | ar             |                 |                          |                   |                 |                         |                     | 😋 Refrescar |
|----------------------|-------------------------|----------------|-----------------|--------------------------|-------------------|-----------------|-------------------------|---------------------|-------------|
| -∧r Planificación E  | quipo Evaluador         | 🗅 Propuesta Ed | quipo Evaluador | Análisis                 | s Objeción        |                 |                         |                     |             |
| Tipo                 |                         |                |                 |                          |                   |                 | Q Buscar                |                     |             |
| Expediente           | Tipo<br>acreditación    | OEC            | Tipo            | Código                   | Fecha<br>creación | Replanificación | Observación<br>Director | Días<br>Disponibles | Acciones    |
| E-SAE-OI-<br>22-0047 | Acreditación<br>Inicial | Empresa XYZZ   | TESTIFICACIÓN   | SAE-I-<br>22-<br>0084-TI | 2022-05-<br>11    | No              | No                      | 0                   | ľ           |
| E-SAE-OI-<br>22-0047 | Acreditación<br>Inicial | Empresa XYZZ   | EVALUACIÓN      | SAE-I-<br>22-0084        | 2022-05-<br>11    | No              | No                      | 10                  | ľ           |

# Tipo Evaluación

| - Clic en                                | Planificar fecha de evaluación                                                                    |        |
|------------------------------------------|---------------------------------------------------------------------------------------------------|--------|
| Planificación 🖻 / del equ                | ipo evaluador                                                                                     | Volver |
| Código de expediente<br>E-SAE-OI-22-0047 |                                                                                                   |        |
|                                          | E-SAE-OI-22-0047<br><b>Planificación</b> del equipo evaluador para la evaluación<br>SAE-I-22-0084 |        |
| Aun                                      | Planificar fecha de evaluación<br>no se han registrado planificaciones para esta evaluación       |        |

- Seleccione una casilla del calendario para planificar fecha de esta evaluación

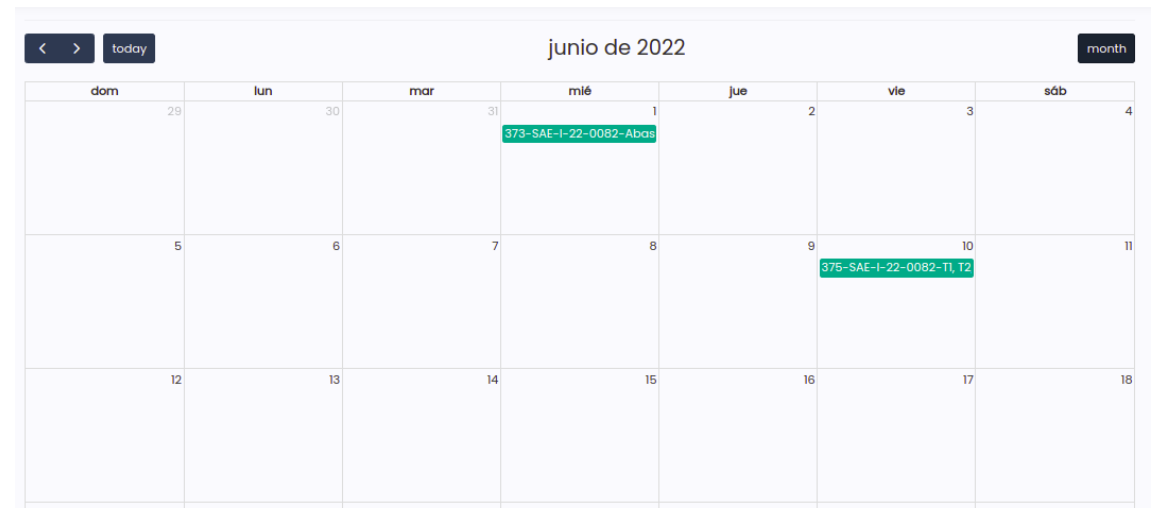

- Seleccionar evaluador líder, la selección del evaluador líder es

obligatorio por que va ser el encargado de aprobar los siguientes procesos.

- Seleccionar evaluadores o expertos técnicos según se lo requiera
- Agregar hora de inicio y fin
- Clic guardar

| Planificar fecha                         | para esta Evalua     | ación | ×                 |
|------------------------------------------|----------------------|-------|-------------------|
| OEC                                      | Empresa XYZZ         |       |                   |
| Evaluación                               | SAE-1-22-0084        |       |                   |
| Тіро                                     | Acreditación Inicial |       |                   |
| Evaluador lider                          |                      |       |                   |
| Evaluadores                              | + Añadir             |       |                   |
| Evaluadores en<br>entrenamiento          | + Añadir             |       |                   |
| Evaluadores lider<br>en<br>entrenamiento | + Añadir             |       |                   |
| Expertos<br>técnicos                     | + Añadir             |       |                   |
| Observadores                             | + Añadir             |       |                   |
|                                          |                      |       | Añadir observador |
| Fecha y hora<br>inicio                   | 06-06-2022           | Ë     | Agregar hora      |
| Fecha y hora<br>final                    | 06-06-2022           | Ë     | Agregar hora      |
|                                          |                      | c     | ancelar Guardar   |

Después de Guardar volverá a la ventana donde se encuentra el calendario y se puede visualizar que ya se asignó una planificación en la fecha escogida.

- Clic en Volver

| dom | lun                           | mar |
|-----|-------------------------------|-----|
| 29  |                               |     |
|     |                               |     |
|     |                               |     |
|     |                               |     |
|     |                               |     |
|     |                               |     |
|     |                               |     |
|     |                               |     |
|     |                               |     |
| 5   | 6                             | 7   |
|     | 201-045-1-22-0084-5mproso VV  |     |
|     | Sal-SAE-1-22-0064-Empresd X1. |     |
|     |                               |     |
|     |                               |     |
|     |                               |     |
|     |                               |     |
|     |                               |     |
|     |                               |     |
| 10  | 12                            | 14  |

- Clic en **Continuar** para finalizar con la fecha de planificación

|                                                                    | Ver planific                                 | cación      |                                           |
|--------------------------------------------------------------------|----------------------------------------------|-------------|-------------------------------------------|
| Datos de la evaluación<br>codigo de la evaluación<br>sac-i-22-0084 | Fecha y hora de inicio<br>2022-06-06   13:00 |             | Fecha y hora de fin<br>2022-06-06   14:00 |
| Тіро                                                               | Nombre                                       | Institución | Estado                                    |
| Evaluador Lider                                                    | Edison Ayala                                 | SAE         | Pendiente de aceptación                   |
| Evaluador                                                          | Dixie Gabriela Alarcon Meza                  | ASG         | Pendiente de aceptación                   |
|                                                                    |                                              |             |                                           |
|                                                                    | Continua                                     |             |                                           |

# Tipo Testificación

| - Clic en                                | Planificar fecha de evaluación                                                                          |  |
|------------------------------------------|----------------------------------------------------------------------------------------------------|--|
| Planificación 🖭 / del equipo evalua      | dor Volvee                                                                                              |  |
| Código de expediente<br>E-SAE-OI-22-0047 |                                                                                                    |  |
|                                          | E-SAE-OI-22-0047<br><b>Planificación</b> del equipo evaluador para la testificación<br>SAE-I-22-0084-TI |  |
|                                          | Forrificar techo de textificación<br>Aun no se han registrado planificaciones para esta testificación   |  |

- Seleccionar evaluadores o expertos técnicos según se lo requiera
- Agregar hora de inicio y fin
- Clic Guardar

| Planificar fech                 | a para esta Testificaciór | n ×               |
|---------------------------------|---------------------------|-------------------|
| OEC                             | Empresa XYZZ              |                   |
| Evaluación                      | SAE-1-22-0084             |                   |
| Тіро                            | Acreditación Inicial      |                   |
| Evaluadores                     | + Añadir                  |                   |
| Evaluadores en<br>entrenamiento | + Añadir                  |                   |
| Expertos<br>técnicos            | + Anadir                  |                   |
| Observadores                    | + Añadir                  |                   |
|                                 |                           | Anadir observador |
| Fecha y hora<br>inicio          | 06-06-2022                | Agregar hora 🕓    |
| Fecha y hora<br>final           | 06-06-2022                | Agregar hora      |
|                                 |                           | Cancelar Ouordar  |

Después de Guardar volverá a la ventana donde se encuentra el calendario y se puede visualizar que ya se asignó una planificación en la fecha escogida.

- Clic en Volver
- Seleccionar evaluador, quien va hacer el encargado de los siguientes procesos.
- Clic en Continuar

| Datos de la testificación                      | n                           |                                              |             |                                           |                      |
|------------------------------------------------|-----------------------------|----------------------------------------------|-------------|-------------------------------------------|----------------------|
| Codigo de la testificación<br>SAE-I-22-0084-T1 |                             | Fecha y hora de inicio<br>2022-06-06   15:00 |             | Fecha y hora de fin<br>2022-06-06   16:00 |                      |
| Equipo                                         |                             |                                              |             |                                           |                      |
| Тіро                                           | Nombre                      |                                              | Institución | Estado                                    |                      |
| Evaluador                                      | Edison Ayala                |                                              | SAE         | Pendiente de aceptación                   | Selecciona evaluador |
| Evaluador                                      | Dixie Gabriela Alarcon Meza |                                              | ASG         | Pendiente de aceptación                   |                      |
| Seleccionar el evaluado                        | or responsable del proces   | 0                                            |             |                                           |                      |
| Seleccionar evaluador                          |                             |                                              |             |                                           |                      |
| Seleccione una opción                          |                             |                                              |             |                                           | ~                    |
|                                                |                             |                                              |             |                                           |                      |
|                                                |                             | Continuar                                    |             |                                           |                      |

## 3.1.4 Propuesta equipo evaluador

En la pestaña Propuesta Equipo Evaluador

- Clic en 🛛 se visualiza una nueva ventana

| Equip | oo evaluado          | r 🍽 / asignar           |                            |                   |                      |                   |                 |                         |                     | G Refrescar |
|-------|----------------------|-------------------------|----------------------------|-------------------|----------------------|-------------------|-----------------|-------------------------|---------------------|-------------|
| 4     | Planificación Equipo | e Evaluador             | Propuesta Equipo Evaluador | Análisis Objeción |                      |                   |                 |                         |                     |             |
|       | Expediente           | Tipo acreditación       | OEC                        | Tipo              | Código               | Fecha<br>creación | Replanificación | Observación<br>Director | Días<br>Disponibles | Acciones    |
|       | E-SAE-OI-22-<br>0047 | Acreditación<br>Inicial | Empresa XYZZ               | TESTIFICACIÓN     | SAE-I-22-0084-<br>T1 | 2022-05-11        | No              | No                      | 0                   | C           |
|       | E-SAE-OI-22-<br>0047 | Acreditación<br>Inicial | Empresa XYZZ               | EVALUACIÓN        | SAE-I-22-0084        | 2022-05-11        | No              | No                      | 0                   | C           |

Aquí el gestor técnico tiene la opción de decidir si los siguientes procesos se realicen de manera individual o grupal

- Clic en seleccionar, si se requiere que los siguientes procesos se realicen de manera grupal
- Clic en Browse, para subir el documento de propuesta de designación de equipo evaluador
- Clic en Guardar
- Clic en Procesar / Aceptar

Notificación (email: director de área)

| elección de 🖻 / Evaluaci                            | ones-Testificaciones                                                       |                                                         | Volver Procesar       |
|-----------------------------------------------------|----------------------------------------------------------------------------|---------------------------------------------------------|-----------------------|
| Selección Y Anexos                                  |                                                                            |                                                         |                       |
| Seleccione las evaluaci<br>agregue el o los archivo | iones/testificaciones a las que des<br>os necesarios y continúe con el pro | ea agrupar con <b>SAE-I-22-0084</b><br>ceso normalmente | , si no desea agrupar |
| 🛄 Procesos en bloque                                |                                                                            |                                                         |                       |
| Las evaluaciones o testifica                        | iclones que aparecen en estas sección son las                              | que ya tienen una planificación previa                  |                       |
| Expediente                                          | Тіро                                                                       | Código                                                  | Seleccionar           |
| E-SAE-01-22-0047                                    | Testificación                                                              | SAE-I-22-0084-T1                                        |                       |
| Propuesta de designación de e                       | quipo evaluador: *                                                         |                                                         |                       |
| Seleccionar Archivo                                 | Browse                                                                     |                                                         |                       |
| Guardar                                             |                                                                            |                                                         |                       |

# 3.1.5 Designación de equipo evaluador

- Clic en Acreditaciones / Designación Equipo Evaluador

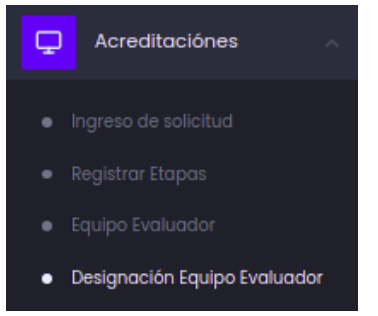

- Clic en 🗹 se visualiza una ventana

| Designació           | n 🖲                     |              |               |                      |                     |                                 |                     | 😋 Refrescar |
|----------------------|-------------------------|--------------|---------------|----------------------|---------------------|---------------------------------|---------------------|-------------|
| Designacio           | ón De Equipo Evaluador  |              |               |                      |                     |                                 |                     |             |
| Expedient            | e Tipo<br>acreditación  | OEC          | Тіро          | Código               | Fecha de<br>Ingreso | Estado                          | Días<br>Disponibles | Acciones    |
| E-SAE-OI-<br>22-0047 | Acreditación<br>Inicial | Empresa XYZZ | TESTIFICACIÓN | SAE-I-22-<br>0084-T1 | 2022-05-<br>11      | Designación Equipo<br>Evaluador | 2                   | C           |
| E-SAE-OI-<br>22-0047 | Acreditación<br>Inicial | Empresa XYZZ | EVALUACION    | SAE-I-22-<br>0084    | 2022-05-<br>11      | Designación Equipo<br>Evaluador | 2                   | C           |

### Evaluación

Se envía un documento a cada miembro del equipo evaluador para que posteriormente lo revisen y den su aprobación.

- Clic en Browse de Evaluadores, agregar el documento que se envía a cada miembro del equipo evaluador
- Clic en Browse de matriz de riesgo, solo en una EVALUACIÓN es requerido subir este documento
- Clic en guardar
- Clic en Procesar / Aceptar

Notificación (email: equipo evaluador) (copia: gestor técnico)

| )esignación 🖭 / e  | quipo evaluador             |             |                         | Volver             |
|--------------------|-----------------------------|-------------|-------------------------|--------------------|
| 🖞 Equipo Evaluador |                             |             |                         |                    |
| Evaluadores        | _                           |             |                         |                    |
| Función/Rol        | Evaluador                   | Institución | Estado                  | Agregar documento  |
| Evaluador Lider    | Edison Ayala                | SAE         | Pendiente de aceptación | 🕒 Ver 🗍 🖩 Eliminar |
| Evaluador          | DIXIE GABRIELA ALARCON MEZA | ASG         | Pendiente de aceptación | ि Ver 🗍 Eliminar   |
| Matríz de riesgo * |                             |             |                         |                    |
| Matriz de riesgo:  |                             |             |                         |                    |
| Ver 🗍 Elin         | ninar                       |             |                         |                    |
| Guardar            |                             |             |                         |                    |

#### Testificación

- Clic en Browse de Evaluadores, agregar el documento que se envía a cada miembro del equipo evaluador
- Clic en Procesar / Aceptar

Notificación (email: equipo evaluador) (copia: gestor técnico)

| Designación     | 🖻 / equipo evaluador        |             |                         | Volver Procesar            |
|-----------------|-----------------------------|-------------|-------------------------|----------------------------|
| 🖞 Equipo Evalua | ador                        |             |                         |                            |
| Evaluadores     |                             |             |                         |                            |
| Función/Roi     | Evaluador                   | Institución | Estado                  | Agregar documento          |
| Evaluador       | Edison Ayala                | SAE         | Pendiente de aceptación | Seleccionar Archivo Browse |
| Evaluador       | DIXIE GABRIELA ALARCON MEZA | ASG         | Pendiente de aceptación | Seleccionar Archivo Browse |
| Guardar         |                             |             |                         |                            |

### 3.1.6 Comisión de acreditación

- Acreditaciones / Comisión de acreditación

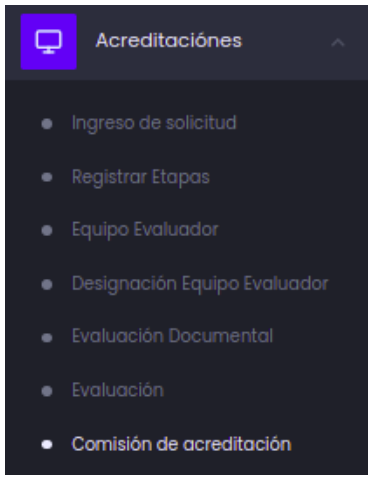

#### 3.1.6.1 Selección de miembros de la comisión de acreditación

En la pestaña Selección de Miembros de la Comisión de Acreditación

- Clic en 🗹 se visualiza una ventana

Una vez la solicitud de EVALUACIÓN y TESTIFICACIÓN se encuentren en este estado se habilita algunos formularios: Convocatoria comisión de acreditación y datos de reunión

- Llenar los formularios
- Clic en Continuar

Notificación (email: miembros de la convocatoria) (copia: gestor técnico)

| Selección de miembros 🕑 / de la comisión de acreditación |                  |               |                                   |                  |                                      |                          |                                |            |
|----------------------------------------------------------|------------------|---------------|-----------------------------------|------------------|--------------------------------------|--------------------------|--------------------------------|------------|
| Evaluaciones                                             |                  |               |                                   |                  |                                      |                          |                                |            |
| Expediente                                               | Tipo             |               | Código                            | Estado           |                                      |                          |                                | Documento  |
| E-SAE-OI-22-00                                           | 47 Evalu         | ación         | SAE-I-22-0084                     | Selección d      | le miembros de la comisión           | de acreditación (Finaliz | ado)                           | 🗅 Ver      |
| E-SAE-OI-22-00                                           | 47 Testif        | icación       | SAE-I-22-0084-T1                  | Selección d      | le miembros de la comisión           | de acreditación (Finaliz | ado)                           | 🗅 Ver      |
|                                                          |                  |               |                                   |                  |                                      |                          |                                |            |
|                                                          |                  |               |                                   |                  |                                      |                          |                                |            |
| CONVOCATOR                                               |                  | ÓN DE A       | CREDITACIÓN                       |                  |                                      |                          |                                |            |
| Seleccionar comisión                                     |                  |               | Fabio Paredes ×                   | Patricia Baca    | 1 × + Añadir                         |                          |                                |            |
|                                                          |                  |               |                                   |                  |                                      |                          |                                |            |
| INTEGRA                                                  | NTE              |               | REQUISITOS                        |                  |                                      |                          |                                |            |
| NOMBRE                                                   | INSTITUCIÓN      | Evaluador     | Conocimiento proce<br>acreditació | edimientos<br>ón | Competencia técnica afín a<br>sector | Representante<br>externo | Verificación de<br>competencia | Presidente |
| Fabio Paredes<br>Paredes                                 | SAE              |               | 2                                 |                  | 2                                    | 2                        |                                |            |
| Patricia Baca<br>Baca                                    | SAE              |               | ۵                                 |                  | 2                                    | ۵                        | ۵                              |            |
|                                                          |                  |               |                                   |                  |                                      |                          |                                |            |
| Todos los campos                                         | con un (*) son ( | obligatorios. |                                   |                  |                                      |                          |                                |            |
| Datos de la re                                           | unión            |               |                                   |                  |                                      |                          |                                |            |
| Tipo de comisión                                         |                  |               | Presencial Remota                 |                  |                                      |                          |                                |            |
| Link de reunión *                                        |                  |               | www.meet.com/4345                 |                  |                                      |                          |                                |            |
| Fecha y hora de reunió                                   | ón *             |               | 13-05-2022                        |                  | 01:00 PM                             | A ()                     |                                |            |

| Se comunica, además, que la información a revisar por los miembros de la Comisión de Acreditación del SAE, encargados de la toma de decisiones de acreditación, incluye lo siguiente:                                         |
|----------------------------------------------------------------------------------------------------|
| a) La identificación única del OEC;                                                                                                    |
| b) Las fechas y tipos de evaluación (por ejemplo evaluación inicial, reevaluación, etc.); ;                                                                                                    |
| c) Los nombres de los evaluadores y de los expertos técnicos involucrados en la evaluación; ;                                                                                                    |
| d) La identificación única de todas las ubicaciones evaluadas y localizaciones críticas cuando corresponda; ;                                                                                                    |
| e) El alcance de la acreditación que se ha evaluado y/o modificado; ;                                                                                                    |
| f) Los informes de evaluación y/o testificación según corresponda;;                                                                                                    |
| g) Una declaración sobre la adecuación de la organización y sobre los procedimientos adoptados por el OEC para dar confianza en su competencia, según lo determinado por el cumplimiento de los requisitos de acreditación; ; |
| h) La información suficiente para demostrar la respuesta satisfactoria ante todas las no conformidades;;                                                                                                    |
| i) Cuando sea pertinente, cualquier información adicional que pueda ayudar a determinar la competencia del OEC determinado a través de la conformidad con los requisitos;                                                     |
| Continuar                                                                                                    |

# 3.1.6.2 Reunión de la comisión de acreditación

En la pestaña Reunión de la Comisión de la Acreditación

- Clic en  $\square$  se visualiza una ventana

| omisión de ac        | creditación 🖲                                              |                         |                                           |                                           |                     | G Refrescar |  |
|----------------------|------------------------------------------------------------|-------------------------|-------------------------------------------|-------------------------------------------|---------------------|-------------|--|
| Selección De Mie     | Selección De Miembros De La Comisión De Acreditación       |                         |                                           |                                           |                     |             |  |
| Expediente           | Tipo Solicitud                                             | Tipo<br>acreditación    | OEC                                       | Estado                                    | Días<br>Disponibles | Acciones    |  |
| E-SAE-OI-21-<br>0032 | Solicitud de acreditación para<br>organismos de inspección | Acreditación<br>Inicial | Test de Inspección                        | Reunión de la Comisión de<br>Acreditación |                     | C           |  |
| E-SAE-OI-22-<br>0039 | Solicitud de acreditación para<br>organismos de inspección | Ampliación              | CONTROL INTERNACIONAL DEL<br>ECUADOR C.A. | Reunión de la Comisión de<br>Acreditación | 6                   | C           |  |
| E-SAE-OI-22-<br>0046 | Solicitud de acreditación para<br>organismos de inspección | Acreditación<br>Inicial | Test de Inspección                        | Reunión de la Comisión de<br>Acreditación | 6                   | C           |  |
| E-SAE-OI-22-<br>0047 | Solicitud de acreditación para<br>organismos de inspección | Acreditación<br>Inicial | Empresa XYZZ                              | Reunión de la Comisión de<br>Acreditación | 6                   | C           |  |

En la pestaña *Miembros de la Comisión,* se visualiza todos los miembros que se asignaron en la comisión de acreditación

| Decisión 🖻 / Comisión de acrea | litación             |                         |                              |                 | Volver | Procesar |
|--------------------------------|----------------------|-------------------------|------------------------------|-----------------|--------|----------|
| Miembros De La Comisión        | Alcances Registrados | 🛱 Plan De Mantenimiento | Borrador Del Informe Técnico | Anexos          |        |          |
| MIEMBRO                        |                      |                         | TIPO                         | DE EQUIPO       |        |          |
| Fabio Paredes                  |                      | Presidente              | Comisión                     | de Acreditación |        |          |
| Patricia Baca                  |                      |                         | Comisión                     | de Acreditación |        |          |

En la pestaña *Alcances Registrados,* se visualiza todos los alcances registrados por el OEC

| 🖞 Miembros                      | De La Comisión                                           | 🚿 Alcances R                                                                                            | egistrados                                                    | 🗇 Plan De Man                                             | tenimiento                                                        | 🛱 Borrador Del Info                                               | rme Técnico                                                                                                    | ff Anexos                                |                                       |              |
|---------------------------------|----------------------------------------------------------|----------------------------------------------------------------------------------------------------|---------------------------------------------------------------|-----------------------------------------------------------|-------------------------------------------------------------------|-------------------------------------------------------------------|----------------------------------------------------------------------------------------------------|------------------------------------------|---------------------------------------|--------------|
| 🛄 Informe                       | ación                                                    |                                                                                                    |                                                               |                                                           |                                                                   |                                                                   |                                                                                                    |                                          |                                       |              |
| Si se co<br>su secc<br>interesc | nsidera que los<br>ión pertinente q<br>ido en iniciar un | hallazgos de la evaluac<br>ue no procede la evalu<br>nuevo proceso, deberó                              | ción documental a<br>ación in situ, iden<br>à ingresar una nu | comprometen la<br>tificando clarame<br>eva solicitud de a | competencia técni<br>ente las No Conforn<br>Icreditación con el j | ca y la operación del<br>nidades que sustento<br>oago respectivo. | OEC, el informe de e<br>In dicha conclusión                                                                                                    | evaluación docum<br>y finalizará el trám | ental debe seño<br>ite. Si el OEC est | ilar en<br>á |
| Descargar                       | Word Desc                                                | cargar PDF                                                                                              |                                                               |                                                           |                                                                   |                                                                   |                                                                                                    |                                          | Aŕ                                    | iadir líneas |
| # Sec                           | tor                                                      | Campo de<br>inspección/alcance                                                                          | Elemento a<br>Inspeccionar                                    | Tipo de<br>Inspección o<br>metodología                    | Tipo de<br>Organismo en<br>base a la<br>independencia<br>(A,B,C)  | Procedimientos<br>de Inspección                                   | Código tipo de la<br>norma o<br>especificación<br>técnica/Vigencia<br>de la norma o<br>especificación<br>técnica (Año de<br>publicación,<br>reatirmación,<br>edición/revisión<br>(cuando<br>apilique)) | Justificación                            | Condición                             | Ac           |
| 1 Agr                           | oalimentario                                             | Inspección con el<br>propósito de<br>verificar la<br>seguridad de<br>instalaciones de<br>bidrocardu roc | Aceites y<br>grasas<br>comestibles                            | Documental                                                | В                                                                 | datos de<br>muestra                                               | AI                                                                                                    |                                          | Otorgan                               | C Û          |

En la pestaña Plan de Mantenimiento

- Seleccionar la fecha de la Vigilancia
- Clic Guardar

| Miembros De La Comisión | 🖪 Alcances Registrados | 🌐 Plan De Mantenimiento | Borrador Del Informe Técnico | n Anexos |   |
|-------------------------|------------------------|-------------------------|------------------------------|----------|---|
| No. Vigilancia          |                        | F                       | Fecha                        |          |   |
| Vigilancia 1            |                        |                         | 16-05-2022                   |          | Ë |
| Vigilancia 2            |                        |                         | 16-11-2023                   |          | Ë |
| Renovación              |                        |                         | 16-05-2025                   |          | Ë |
| Guardar                 |                        |                         |                              |          |   |

# En la pestaña Borrador del Informe Técnico

- Llenar el formulario
- Clic en guardar

| Miembros De La Comisión                        | 🖪 Alcances Registrados | 🖞 Plan De Mantenimiento | Borrador Del Informe Técnico | ff) Anexos |
|------------------------------------------------|------------------------|-------------------------|------------------------------|------------|
| Borrador del Informe d<br>Cabecera del informe | lel Director de Área.  |                         |                              |            |
| Asunto:                                        |                        |                         |                              |            |
| Contenido del informe.                         |                        |                         |                              |            |
| Normal ÷ B I <u>U</u> =                        |                        | <u>T</u> <sub>×</sub>   |                              |            |
|                                                |                        |                         |                              |            |
| Guardar                                        |                        |                         |                              |            |

- Clic en Browse de Informe técnico de Análisis de Expediente, subir el documento y Guardar

| 🖞 Miembros De La Comisión                                  | \land Alcances Registrados                           | 🖞 Plan De Mantenimiento                                | Borrador Del Informe Técnico                                              | Anexos                                                       |                    |
|------------------------------------------------------------|------------------------------------------------------|--------------------------------------------------------|---------------------------------------------------------------------------|--------------------------------------------------------------|--------------------|
| Evaluaciones                                               |                                                      |                                                        |                                                                           |                                                              |                    |
| Expediente                                                 |                                                      | Тіро                                                   | Código                                                                    |                                                              | Documento          |
| E-SAE-OI-22-0047                                           |                                                      | Evaluación                                             | SAE-I-22-0084                                                             |                                                              | 🗅 Ver              |
| E-SAE-OI-22-0047                                           |                                                      | Testificación                                          | SAE-I-22-0084-TI                                                          |                                                              | 🕒 Ver              |
| Documentos                                                 |                                                      |                                                        |                                                                           |                                                              |                    |
| TIPO                                                       |                                                      |                                                        | NOMBRE                                                                    | FECHA                                                        | ACCIÓN             |
| Solicitud de acreditación firma                            | ida                                                  |                                                        | Pablo Carlos Diaz Mena                                                    | 2022-05-10 16:52                                             | C Ver              |
| Anexos de la Solicitud de Acree                            | ditación                                             |                                                        | Pablo Carlos Diaz Mena                                                    | 2022-05-10 16:20                                             | 🕒 Ver              |
| Registro de Ingreso de solicitue                           | d de acreditación y acuse rec                        | ibo                                                    | Andrea Celi                                                               | 2022-05-11 10:35                                             | C Ver              |
| Informe Técnico de Análisis de Expe<br>Seleccionar Archivo | diente: *                                            | e                                                      | Irowse                                                                    |                                                              |                    |
| Los miembros de la comisi<br>detalla en el documento lr    | ión convocados, en base<br>Iforme Técnico de Análisi | a la información proporc<br>s de Expediente, el cual d | ionada, han tomado la decisión de a<br>an por aceptado para continuar con | icreditación en esta etapa del pro<br>el trámite respectivo. | ceso y la misma se |
| Guardar                                                    |                                                      |                                                        |                                                                           |                                                              |                    |
| Documentos adicionales po                                  | ara subsanar o compleme                              | ntar el proceso                                        |                                                                           |                                                              |                    |
| + Agregar archivo                                          |                                                      |                                                        |                                                                           |                                                              |                    |

- Clic en Procesar / Aceptar

Notificación (email: miembros de la convocatoria) (copia: gestor técnico, director de área)

| Decisión III / Comisión de acre | Decisión 🖻 / Comisión de acreditación |                       |                              |         |  |  |  |  |
|---------------------------------|---------------------------------------|-----------------------|------------------------------|---------|--|--|--|--|
| 🖞 Miembros De La Comisión       | 🛷 Alcances Registrados                | Plan De Mantenimiento | Borrador Del Informe Técnico | nexos 🏠 |  |  |  |  |

# 3.2 Solicitud de Vigilancia, Renovación y Ampliación

#### 3.2.1 Toma de decisión

- Acreditaciones / Toma de decisión

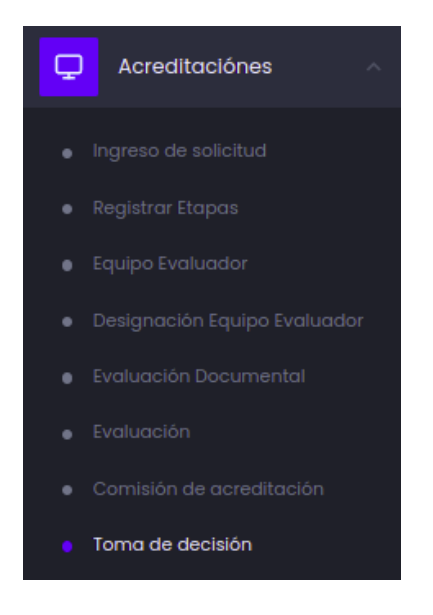

- Clic en 🗹 se visualiza una ventana

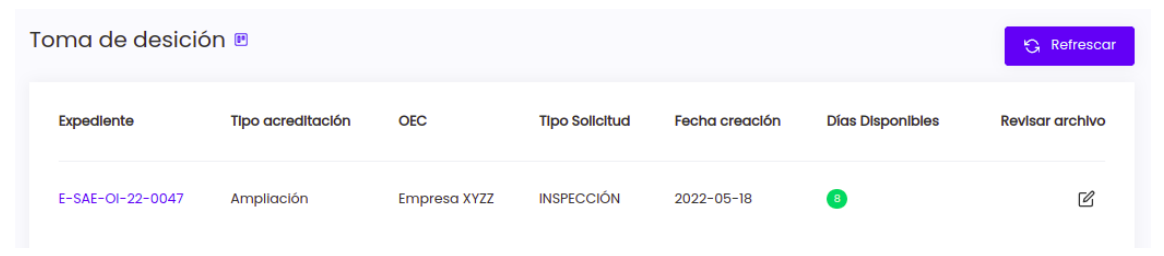

Una vez la solicitud de EVALUACIÓN y TESTIFICACIÓN se encuentren en este estado se habilita las pestañas: Anexos e Informe

En la pestaña Anexos

- tiene la opción de convocar a comisión y datos a reunión según se requiera (SI / NO).
- Clic en Browse de Informe técnico de análisis de expediente, subir el documento
- Clic en Guardar

| Evaluaciones     |               |                  |                                       |           |
|------------------|---------------|------------------|---------------------------------------|-----------|
| Expediente       | Тіро          | Código           | Estado                                | Documento |
| E-SAE-01-22-0047 | Evaluación    | SAE-I-22-0085    | Toma de decisión tecnica (Finalizado) | 🗅 Ver     |
| E-SAE-OI-22-0047 | Testificación | SAE-I-22-0085-T1 | Toma de decisión tecnica (Finalizado) | 🕒 Ver     |

| 🗅 Anexos 🦂 Informe                                              |                        |                  |        |
|-----------------------------------------------------------------|------------------------|------------------|--------|
| Documentos                                                      |                        |                  |        |
| Necesita realizar comisión?<br>si NO                            |                        |                  |        |
| TIPO                                                            | NOMBRE                 | FECHA            | ACCIÓN |
| Solicitud de acreditación firmada                               | Pablo Carlos Diaz Mena | 2022-05-18 13:04 | 🗅 Ver  |
| Anexos de la Solicitud de Acreditación                          | Pablo Carlos Diaz Mena | 2022-05-18 17:44 | 🕒 Ver  |
| Registro de Ingreso de solicitud de acreditación y acuse recibo | Andrea Celi            | 2022-05-18 13:29 | Ver    |
| Informe Técnico de Análisis de Expediente: *                    |                        |                  |        |
| Seleccionar Archivo Browse                                      |                        |                  |        |
| Guardar                                                         |                        |                  |        |
| Documentos adicionales para subsanar o complementar el proceso  |                        |                  |        |
| + Agregar archivo                                               |                        |                  |        |

- Clic en Procesar / Aceptar

Notificación (email: director de área)

| Toma de Decisión 🖻 |               |                  |                                       | Volver | Procesar  |
|--------------------|---------------|------------------|---------------------------------------|--------|-----------|
| Evaluaciones       |               |                  |                                       |        |           |
| Expediente         | Тіро          | Código           | Estado                                |        | Documento |
| E-SAE-OI-22-0047   | Evaluación    | SAE-I-22-0085    | Toma de decisión tecnica (Finalizado) |        | 🕒 Ver     |
| E-SAE-OI-22-0047   | Testificación | SAE-I-22-0085-T1 | Toma de decisión tecnica (Finalizado) |        | 🕒 Ver     |